## AT-A-GLANCE HOW-TO GUIDE

## HOUSTON INDEPENDENT SCHOOL DISTRICT

## HOW TO FIND YOUR ZONED SCHOOL

1. Go to www.HoustonISD.org Computer Students & Parents Directory view Navigate the menu bar to How to Enroll in HISD 'Students & Parents' and select 'Find A School.' School Choice HISD Connect (Parent Portal) Mobile view If using a mobile phone or menu 📃 Q Keyword Search Q Keyword Sean tablet, click 'MENU.' Then, < STUDENTS & PARENTS f HISD click the 'STUDENTS & How to Enroll in HISD **PARENTS'** arrow, and select Ind A School ABOUT US NEWS ¥ BOARD School Choice 'Find A School.' MORE NEWS v STUDENTS & PARENT HISD Connect (Parent Portal v DIRECTOR CAREERS **2.** Fill in your current earch by school nam Find your neighbo 4400 W 18th Street (e.g: 4400 W 18th Street, Houston, TX) address to find your + Advanced Search neighborhood school. ip to three schools 💿 Note: Do not include 4026 Bolin Rd Houston TX 77092-4711 (713) 613-2502 (713) 613-2281 Dena S Darder Benbrook Elementary PE - 5 apartment or suite 1575 Chantily Houston TX 77018-4150 (713) 613-2505 (713) 613-2533 Michelle Dean Black Middle School 6-8 numbers. 1900 W 34th St Houston TX 77018-6107 (713) 688-1361 (713) 957-7743 Michael R Niggli Waltrip High School 9 - 12 **3.** The system will auto-School Search Notice: This is only an information too Enrollment eligibility must be c generate the list of earch by school name Find your neighborhood school 4400 W 18th Street (e.g: 4400 W 18th Street, Houston, TX) zoned schools near your address. + Advanced Search to three sch Address Phone | Fax 4026 Bolin Rd Houston TX 77092-4711 (713) 613-2502 (713) 613-2281 Dana S Darden nbrook Ele PE-5 1575 Chantilly Houston TX 77018-4150 (713) 613-2505 (713) 613-2533 6-8 Website 1900 W 34th St Houston TX 77018-6107 (713) 688-1361 (713) 957-7743 9 - 12 Website **4.** Select school of choice to Benbrook Elementary view additional contact and campus information.

713-556-4826

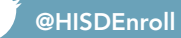